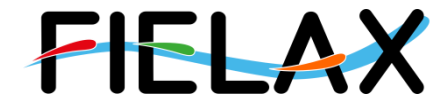

# Kurzanleitung zur Aufnahme von Wasserschallprofilen mit der **MIDAS SVP auf FS Heincke**

Manual

Kontakt:

FIELAX Gesellschaft für wissenschaftliche Datenverarbeitung mbH Schleusenstraße 14, D-27568 Bremerhaven, GERMANY Fon: +49 (0)471 30015-0, Fax: +49 (0)471 30015-22, Mail: info@fielax.de

| Ref.: MidasSVP_Manual_v2.pdf | Vers.: 2 | Datum 14.09.2022 | Status: final |
|------------------------------|----------|------------------|---------------|
|------------------------------|----------|------------------|---------------|

# **Versions Historie**

| Rev. | Author  | Datum      | Kommentar/ Veränderung                                     |
|------|---------|------------|------------------------------------------------------------|
| 1.0  | Nehring | 19.02.2019 | Erste Version des Manuals                                  |
| 2.0  | Pliet   | 27.05.2021 | Aktualisierung auf Datalog X2                              |
| 2.1  | Pliet   | 20.04.2022 | Änderung der Baudrate eingefügt                            |
| 2.2  | Nehring | 14.09.2022 | Trouble Shooting erweitert für falsche Ländereinstellungen |

# Inhaltsverzeichnis

| 1 | Generelles                                 | . 4 |
|---|--------------------------------------------|-----|
| 2 | Anschließen der Sonde an den PC            | . 4 |
| 3 | Verbindung zu Sonde herstellen             | . 5 |
| 4 | Konfiguration der Sonde                    | . 6 |
| 5 | Aussetzen der Sonde                        | 11  |
| 6 | Download der Daten                         | 12  |
| 7 | Datenkonvertierung mit Valeport Datalog X2 | 15  |
| 8 | Valeport MIDAS SVP ~ Cheatsheet            | 17  |
| 9 | Troubleshooting                            | 18  |

# 1 Generelles

Die Valeport MIDAS Wasserschallprofilsonde ist normalerweise im Trockenlabor im Pelicase hinter dem Drucker verstaut. Um mit der Sonde zu kommunizieren benötigt man den Rechner *XPC3* im Trockenlabor hinten in der Ecke.

Benutzer: mbesadmin Passwort: kammfisch

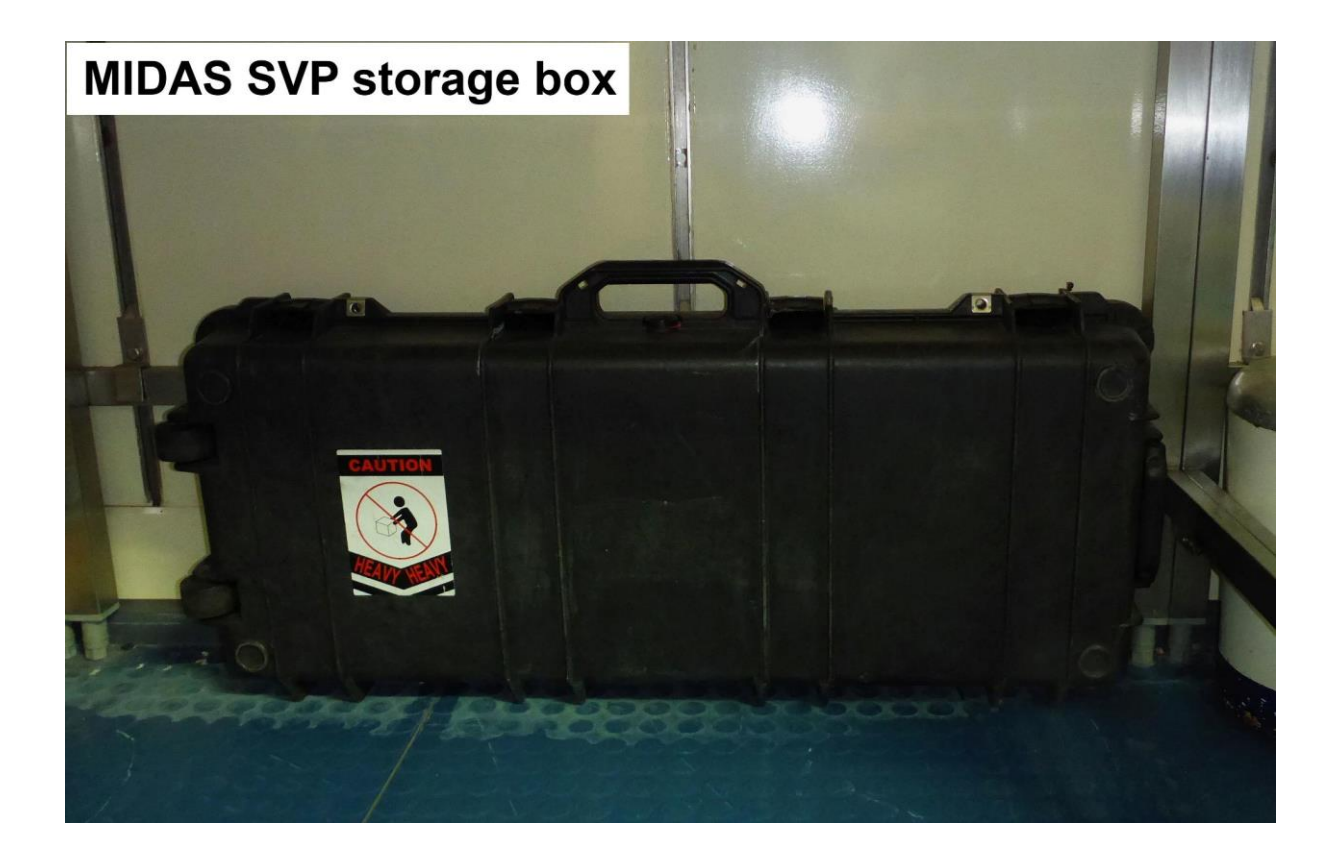

# 2 Anschließen der Sonde an den PC

- 1. die Sonde auspacken.
- 2. mit dem beiliegenden Kabel die Sonde mit dem PC verbinden.
  - a. SubConn-Stecker an die Sonde anschließen.
  - b. den RS232-Anschluß an den mit "19200 Baud" bezeichneten Anschluss (COM3) an den PC anschließen.
- 3. die *Bananenstecker* mit dem ebenfalls beiliegenden Netzteil verbinden und dieses in die Steckdose einstecken.

# 3 Verbindung zu Sonde herstellen

# 1. Starten der Software

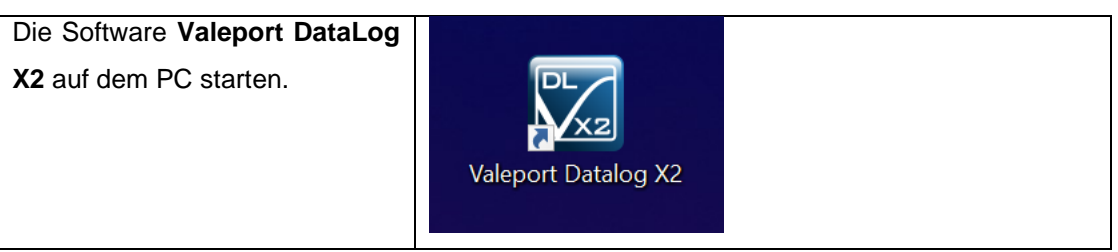

Eine alte Version von Datalog Express sollte nicht verwendet werden, weil dies zu Problem mit der Sondenkonfiguration führen kann

# 2. Verbindung zur Sonde herstellen

| Im Reiter Instrument auf | Valeport Datalog X2 [Untitled]                                                                                                    |
|--------------------------|----------------------------------------------------------------------------------------------------|
| <i>Connect</i> klicken.  | File       Home       Instrument       Chart       External         Image: Second Connect       Image: Second Connect       Port: Image: Second Connect       Image: Second Connect         Image: Second Connect       Image: Second Connect       Image: Second Connect       Image: Second Connect       Image: Second Connect |
|                          | Instrument Port Settings                                                                                                    |
| Parameter Wert           | Connection ×                                                                                                    |
| Instrument MIDAS SVP     |                                                                                                    |
| Туре                     | ALEPORT                                                                                                    |
|                          |                                                                                                    |
|                          | Setup communications                                                                                                    |
| Port COM3                | Instrument:                                                                                                    |
| Type Direct              | Type: <recenb \midas="" svp<="" th=""></recenb>                                                                                                    |
| Baud Rate 19200          | Port CDM3 V Type: Direct V Advanced                                                                                                    |
| Data Bits 8              | Baud Rate: 19200 V<br>Data Bits: 8 V Parity: None V                                                                                                    |
| Parity None              | Stop Bits: 1 🗸                                                                                                    |
| Stop Bits 1              |                                                                                                    |
|                          | Initialization:                                                                                                    |
| Initialization           |                                                                                                    |
|                          | Back Next Finish Cancel                                                                                                    |

Immer geduldig auf das Senden der Kommandos warten.Im Terminalfenster kann das Senden der Kommandos mitverfolgt werden.

# 4 Konfiguration der Sonde

# a) Konfigurationswizard starten.

| Im Reiter <i>Instrument</i> a <b>Configure</b> klicken. | ouf | 🔀 Valeport Datalog X2 [Untitled] |                      |          |           |                |  |
|---------------------------------------------------------|-----|----------------------------------|----------------------|----------|-----------|----------------|--|
|                                                         | aui | File He                          | ome Instru           | ment Cha | rt Extern | nal            |  |
|                                                         |     | Connect                          | Configure<br>Instrum | Download | Record    | Port:<br>Baud: |  |

# b) Verbindungseinstellungen

Im Configuration Wizard die Kommunikationsparameter einstellen/überprüfen.

| Parameter           | Wert            | Valeport Configuration Wizard $	imes$                                             |
|---------------------|-----------------|-----------------------------------------------------------------------------------|
| Instrument<br>Type  | MIDAS SVP       | VALEPORT                                                                          |
| Port                | COM3            | Setup communications                                                              |
| Type<br>Baud Rate   | Direct<br>19200 | Type: <recent>VMIDAS SVP  Connection: Port: CDM3  Type: Direct  Advanced</recent> |
| Data Bits<br>Parity | 8<br>None       | Baud Rate: 13200 V<br>Data Bits: 8 V Parity: None V<br>Stop Bits: 1 V             |
| Stop Bits           | 1               |                                                                                   |
| Initialization      |                 | Back Next Finish Close                                                            |
|                     |                 |                                                                                   |

Mit "*Next*" bestätigen.

Auf die richtige **Baud Rate** achten **19200** 

# c) Sondenkonfigurationseinstellungen

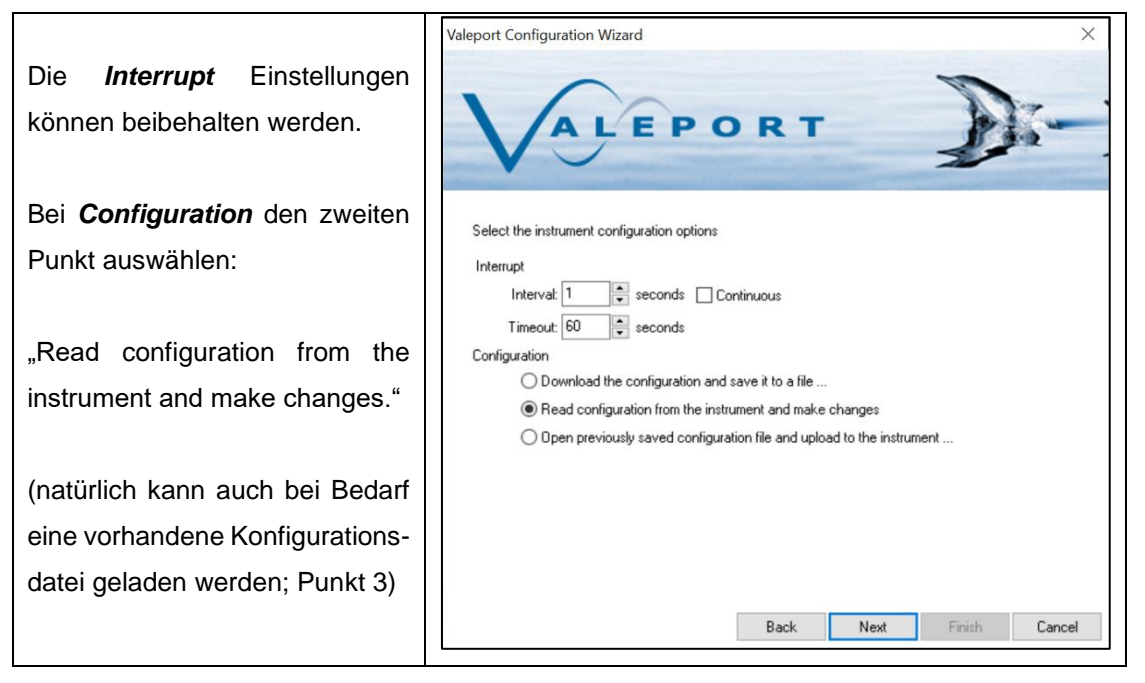

Mit "Next" bestätigen.

### d) Gerätestatus

|                                               | Valeport Configuration Wizard $	imes$      |
|-----------------------------------------------|--------------------------------------------|
| Als nächstes wird der Gerätestatus angezeigt. | VALEPORT                                   |
|                                               | Instrument Details                         |
|                                               | Device: MIDAS SVP 3000                     |
|                                               | Serial No: 31665                           |
|                                               | Firmware: 0400794Z1 08/04/2011 15:00       |
|                                               | Flash Chips: 1                             |
|                                               | Memory: 7356 Bytes of 16777216 Bytes used. |
|                                               | Supply Voltage: 11,674 volts               |
|                                               | Lithium Battery: 3,026853 V volts          |
|                                               |                                            |
|                                               |                                            |
|                                               | Back Next Finish Cancel                    |

# e) Zeitsynchronisierung

Valeport Configuration Wizard × Nun kann die interne Zeit der Sonde mit dem PC EPORT synchronisiert werden. Hierzu den Haken bei "Synchronize" Real Time Clock setzen. < PC: 27.05.2021 V 09:54:58 🖶 🗹 Synchronise Device: 27.05.2021 V 09:54:58 🔹 Set Back Next Finish Cancel

Mit "Next" bestätigen.

## f) Einstellen des Samplingmodus

|                                                    |                                                    | Valeport Configuration Wizard $	imes$     |
|----------------------------------------------------|----------------------------------------------------|-------------------------------------------|
| Hier wird im Nor<br>" <i>Trip</i> " gesetzt, w     | malfall die Option<br>odurch die Sonde             | ALEPORT                                   |
| ein Profil de                                      | er Wassersäule                                     |                                           |
| aufnimmt.                                          |                                                    | Sampling                                  |
| Ale Deremeter he                                   | han aich hawährte                                  | Mode: O Continuous Rate: 8 Hz V           |
| Als Parameter na                                   | ben sich bewahn.                                   | Burst Interval: 1 (mins) Period: 1 (secs) |
| Parameter                                          | Pressure                                           | Trip Parameter: Pressure                  |
| Start                                              | 2                                                  |                                           |
| Increment                                          | 0.2                                                | Liveraging type rived reliou (lects)      |
| So beginnt die<br>Tiefe von ca.<br>Datenaufzeichnu | Sonde bei einer<br>2m mit der<br>ing und speichert | Back Next Finish Cancel                   |
| im Intervall von 20cm einen                        |                                                    |                                           |
| Messwert.                                          |                                                    |                                           |

# g) Aussetz-Informationen

|                                                                                         | Valeport Configuration Wizard                                                                                                    |
|-----------------------------------------------------------------------------------------|----------------------------------------------------------------------------------------------------|
| Bei Bedarf erfolgt hier die<br>Anpassung zusätzlicher Sonden<br>bzw. Stationsparameter. | VALEPORT                                                                                                    |
| Es ist zu beachten, dass richtige<br>Datumsformat zu benutzen.                          | Deployment<br>Start: 27:05:21:11:00:00:0 Format: DD:MM;YY;HH;NN;SS;0<br>Run Mode: Both Direct and Log<br>Std Dev: Log: ON V Output: ON V |
| Im Textfeld wird unglücklicher-<br>weise ein falsches Format<br>angezeigt.              | Output: Separator: TAB 🗸                                                                                                    |
|                                                                                         | Back Next Finish Cancel                                                                                                    |

Mit "*Next*" bestätigen.

# h) Lokation/Drucksensor Einstellung

|                                                                                                    | Valeport Configuration Wizard $	imes$                                                                                                    |
|----------------------------------------------------------------------------------------------------|----------------------------------------------------------------------------------------------------|
| Durch einen Klick auf " <b>Set</b> " wird<br>der Drucksensor der Sonde<br>eingestellt. Dies kann bis zu 20                                            | VALEPORT                                                                                                    |
| Sekunden dauern. Unter " <i>Site</i><br><i>Information</i> " kann ein Name des<br>Profils gesetzt werden. Density<br>und Gravity bleiben unverändert. | Location           Tare:         Value: 1,000000         Set           Dated: 27/05/2021 07:45:46           Site Information:         TEST_WERKSTATT           Density:         1023,000002           Gravity:         9,810000             Back         Next         Finish         Cancel |

# i) Bestätigen der Konfiguration

| In diesem Fenster werden die<br>Kommandos angezeigt, die der<br>Sonde zur Konfiguration gesendet<br>werden.                                                                                                    |                                  | Valeport Configuration Wizard $	imes$                                                         |
|----------------------------------------------------------------------------------------------------|----------------------------------|-----------------------------------------------------------------------------------------------|
| Kommandos angezeigt, die der         Sonde zur Konfiguration gesendet         werden.         Cick "Finish" to configure the instrument         The following commands will be sent to the instrument:         1003/TRIP:88.60,NONE:1         1003/TRIP:88.50,NONE:1         1003/TRIP:88.50,NONE:1 <td>In diesem Fenster werden die</td> <td></td> | In diesem Fenster werden die     |                                                                                               |
| Sonde zur Konfiguration gesendet<br>werden.<br>Click "Finish" to configure the instrument<br>The following commands will be sent to the instrument:<br>#003;TFIP:88:60;NDNE:1<br>#003;ZO2<br>#059;20:1;AB5;NCFEASE<br>#054;27/05/2021 09:18:00;0                                                                                                    | Kommandos angezeigt, die der     | ALEPORT                                                                                       |
| werden.       Click. "Finish" to configure the instrument         The following commands will be sent to the instrument:         #003:TIPIP:82:0.02         #008:21:1:ABS:INCREASE         #0054:27:705/2021 09:18:00;0                                                                                                    | Sonde zur Konfiguration gesendet | V - 32                                                                                        |
| The following commands will be sent to the instrument:<br>#003;TRIP;8:8:60;NONE:1<br>#029;2:02<br>#059;2:11;AB5;INCREASE<br>#054;27/05/2021 09:18:00;0                                                                                                    | werden.                          | Click "Finish" to configure the instrument                                                    |
| #003;TRIP;8:8:50;NONE;1<br>#029;2:02<br>#059;2:1:1;485;INCREASE<br>#054;27/05/2021 09:18:00;0                                                                                                    |                                  | The following commands will be sent to the instrument:                                        |
| Save this configuration to a file for use later.                                                                                                    |                                  | #003:TRIP;8:8:60:NONE;1<br>#029:2:0.2<br>#0059:21:JAB5;INCREASE<br>#054:27/05/2021 09:18:00:0 |
| Save this configuration to a file for use later.                                                                                                    |                                  |                                                                                               |
| Back Next Finish Cancel                                                                                                    |                                  | Save this configuration to a file for use later.  Back Next Finish Cancel                     |

Mit einem Klick auf "*Finish*" wird die Sonde konfiguriert.

Es ist zu beachten, dass die Konfiguration der Sonde einen Moment dauern kann. Wenn sich das Fenster des Configuration Wizard automatisch schließt ist die Sonde vollständig konfiguriert.

# 5 Aussetzen der Sonde

# 1. Aktivieren der Sonde

Um die Sonde zu aktivieren muss vor dem Aussetzen der Dummy-Plug auf den SubConn-Anschluss der Sonde gesteckt werden. Daraufhin leuchtet die LED der Sonde für 10-15 Sekunden *rot* auf.

# 2. Das Aussetzen

Mit Unterstützung der Decks-Crew wird die Sonde auf Tiefe gebracht. Es hat sich bewährt die Sonde zusammen mit einem großen Schäkel zu Wasser zu lassen um deren Gewicht zu erhöhen.

Gefiert wird mit ~0.5 m/s.

# 6 Download der Daten

# a) Starten des Download Wizards in Valeport Datalog X2

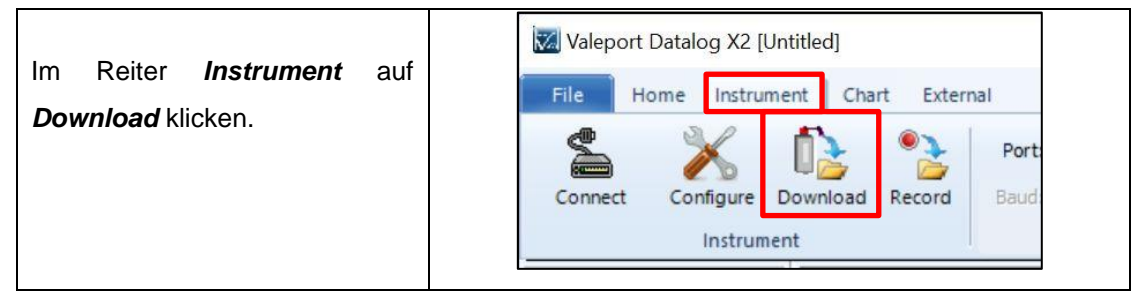

# b) Kommunikationsparameter eingeben.

|                |            | Valeport Download Wizard $	imes$     |
|----------------|------------|--------------------------------------|
| Kommunikation  | sparameter |                                      |
| eingeben.      |            | ALEPORT                              |
| -              |            |                                      |
| Parameter      | Wert       | Satur communications                 |
| Instrument     | MIDAS SVP  | Instrument                           |
| Turne          |            | Type: <a>Recent&gt; MIDAS SVP ~</a>  |
| туре           |            | Connection:                          |
|                |            | Port: CUM3 V Type: Direct V Advanced |
|                |            | Data Bits: 8 V Parity: None V        |
| Port           | COM3       | Stop Bits: 1 🗸                       |
| Туре           | Direct     |                                      |
| Baud Rate      | 19200      |                                      |
| Data Bits      | 8          |                                      |
| Parity         | None       | Back Next Finish Close               |
| Stop Bits      | 1          |                                      |
|                |            |                                      |
| Initialization |            |                                      |
|                |            |                                      |
|                |            |                                      |
|                |            |                                      |
|                |            |                                      |

### c) Interrupteinstellungen

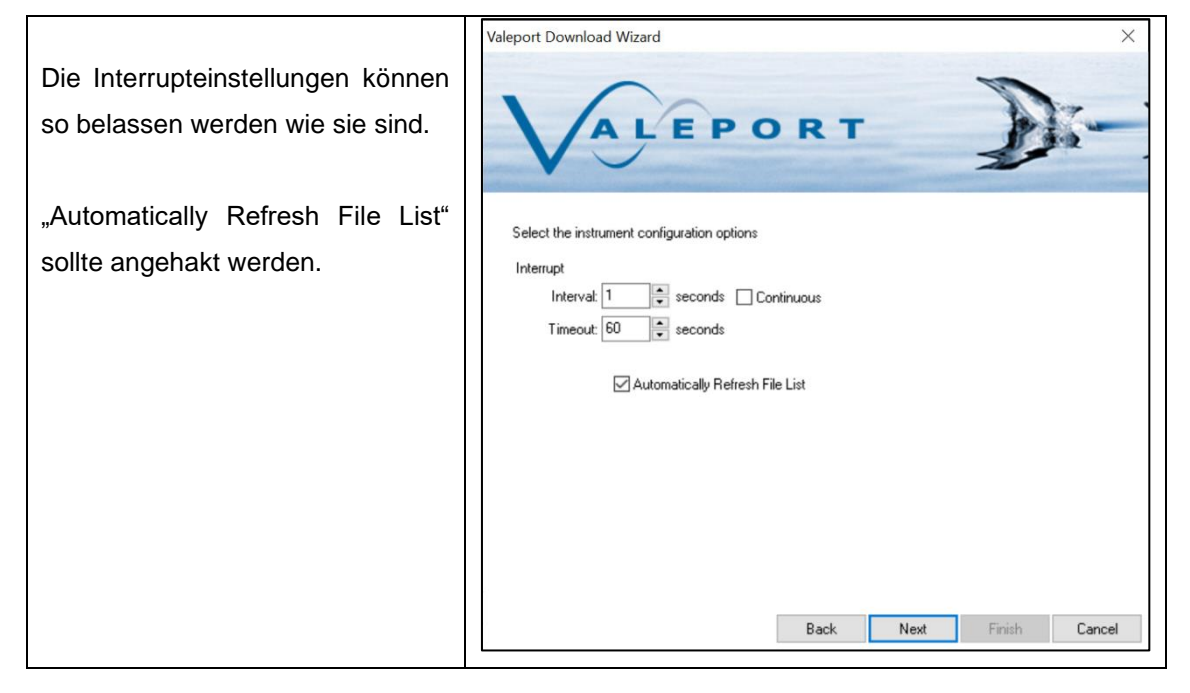

Mit "*Next*" bestätigen.

### d) Zu exportierende Dateien auswählen

|                                                                                             | Valeport D | ownl         | load Wizard   |                      |           |                | $\times$ |
|---------------------------------------------------------------------------------------------|------------|--------------|---------------|----------------------|-----------|----------------|----------|
| Hier können die aufgezeichneten<br>Profil-Dateien selektiert und<br>heruntergeladen werden. | 1          | /            | AL            | EPO                  | RT        | D              | -        |
|                                                                                             | Downlo     | ad file      | es to         |                      |           |                |          |
| Bei Bedarf kann auch der Export-                                                            | Path:      | C:W          | aleport Softv | vare\Data\Download   |           |                |          |
| Pfad angenasst werden                                                                       |            | Subl         | Folder: %Inst | rument%\%SerialNo%\% |           | )%\ 🗸          |          |
| r idd diigopdoot wordon.                                                                    | Select th  | e fileí      | s) to downloa | d                    |           |                |          |
|                                                                                             | All        |              | File Name     | Date                 | Size      | Description    |          |
|                                                                                             | None       |              | FILE_004      | 2021.05.27 14:06:16  | 486 Bytes | TEST_WERKSTATT |          |
|                                                                                             |            |              | FILE_003      | 2021.05.27 10:17:41  | 486 Bytes | TEST_WERKSTATT |          |
|                                                                                             |            |              | FILE_002      | 2021.05.27 07:54:39  | 1,512kb   | TEST_WERKSTATT | · · ·    |
|                                                                                             |            | $\checkmark$ | FILE_001      | 2021.05.27 07:46:39  | 5,672kb   | TEST_WERKSTATT |          |
|                                                                                             |            | ٢            |               |                      | Back      | Next Finish C  | Cancel   |

\_

# e) Metadaten-Anzeige

|                                                      |                                | Valeport Downloa   | ad Wizard X                                 |
|------------------------------------------------------|--------------------------------|--------------------|---------------------------------------------|
| Die Meta-Datenanz<br>Änderungen<br>bestätigt werden. | zeige kann ohne<br>vorzunehmen |                    | ALEPORT                                     |
|                                                      |                                | Instrument Hear    | ader/Metadata                               |
|                                                      |                                | Tag                | y Value                                     |
|                                                      |                                | Instrument         | MIDAS SVP                                   |
|                                                      |                                | Device Series      | 400 Series                                  |
|                                                      |                                | Device Type        | MIDAS SVP 3000                              |
|                                                      |                                | Serial Number      | 31665                                       |
|                                                      |                                | Firmware           | 04007942108/04/201115:00                    |
|                                                      |                                | Latitude           |                                             |
|                                                      |                                | Site Info          | TEST WERKSTATT                              |
|                                                      |                                | Batteru            | 12022                                       |
|                                                      |                                | Pressure Tare      | 10.150195                                   |
|                                                      |                                | Pressure_Tare: #01 | 10(1)=>10.150195<br>Back Next Finish Cancel |

Mit "*Next*" bestätigen.

# f) Download abschließen

|                                                                                                    | Valeport Download Wizard $	imes$                 |
|----------------------------------------------------------------------------------------------------|--------------------------------------------------|
| Mit " <i>Finish</i> " werden die Download-<br>Einstellungen bestätigt und der<br>Download ausgeführt. | VALEPORT                                         |
|                                                                                                    | Instrument Download                              |
|                                                                                                    | Click "Finish" to start<br>downloading your data |
|                                                                                                    | Back Next Finish Cancel                          |

# 7 Datenkonvertierung mit Valeport Datalog X2

# a) Öffnen einer SVP-Datei

Über *File->Open* die gewünschte(n) Datei(en) auswählen.

# b) Starten des Export-Wizard

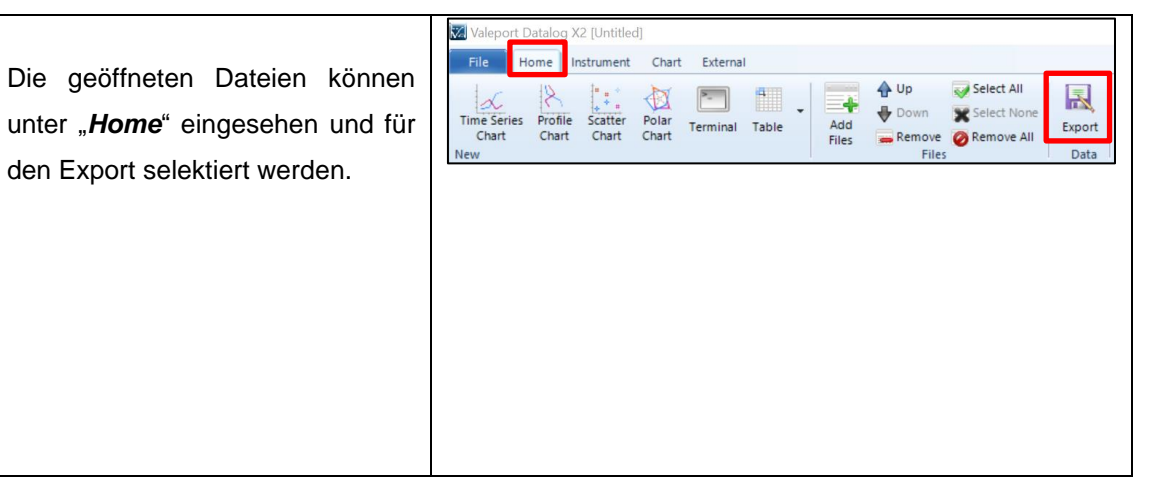

### c) Exportdateiformat auswählen

|                                                                                       | Export Data As                                                                                                    |
|---------------------------------------------------------------------------------------|----------------------------------------------------------------------------------------------------|
| Nun kann das gewünschte<br>Exportformat ausgewählt und<br>formatspezifische Parameter | VALEPORT                                                                                                    |
| gesetzt werden.                                                                       | Select format to export         File Format         Valeport Data File         © Kongsberg Simrad Neptune         ELAC         AML (csv)         Hypack Velocity Profile         Simplified Reson Velocity Profile         Sonardyne SPI         Caris         Valeport Mini SVP         Back       Next         Pixel |

# d) Export-Pfad auswählen

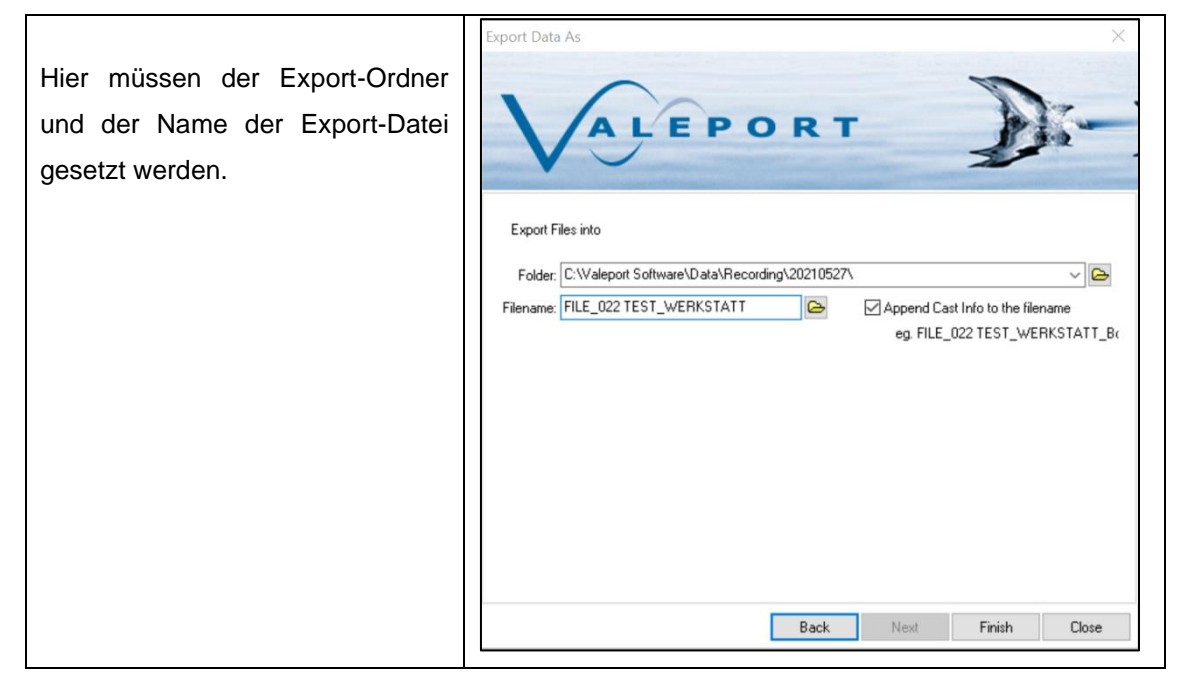

Mit "*Finish*" bestätigen.

# 8 Valeport MIDAS SVP ~ Cheatsheet

## Anschließen der Sonde

- Subconn -> RS232 an PC anschließen
- Bananenstecker mit dem Netzteil verbinden und dieses in die Steckdose stecken.

## Verbindung zur Sonde

• *COM3, 19200 Baud, 8N1, Direct* (markierter, serieller Anschluss an XPC3)

# Sonde konfigurieren

- COM3, 19200 Baud, 8N1, Direct
- Zeitsynchronisierung anhaken
- Sampling
  - o Trip
  - Pressure
  - o Start: 2
  - o Increment 0.2
  - Drucksensor setzen (kann ein paar Sekunden dauern)
- Namen auswählen (Site Information)

# Sonde aussetzen

- DummyPlug aufstecken (Leuchtet die rote LED f
  ür ~10 Sekunden? Gut!)
- Fieren mit ~0.5 m/s

# 9 Troubleshooting

# a) Die Sonde zeichnet keine Daten mehr auf

Überprüfe ob die rote LED aufleuchtet, wenn der Dummy-Plug aufgesteckt wird. Wenn nicht muss ein Batteriewechsel durchgeführt werden. Ersatzbatterien befinden sich im Pelicase der Wasserschallprofilsonde.

b) Es kann noch mit der Sonde kommuniziert werden, allerdings schlägt die Programmierung, der Datendownload oder die Speicherlöschung fehl. Fehlerbeispiel: ERROR SETTING SAMPLING!

# Lösung:

Es kann passieren, dass die Sonde fehlerhaft konfiguriert wurde. Zum Beispiel durch eine Mischanwendung von Datalog Express und Datalog X2. Um die Fehlkonfiguration zu beheben sende folgendes Kommando via Datalog X2 Terminal an die Sonde:

#003;CONT;2;2;60;NONE;1

# c) Im Datendownload finden sich nur 0,0000

Jemand hat an den erweiterten Ländereinstellungen des PCs rumgespielt. Hier muss ein **Punkt** als Dezimaltrennzeichen eingegeben werden und **KEIN KOMMA!!!** Hat man das geändert, dann den File einfach nochmal herunterladen.